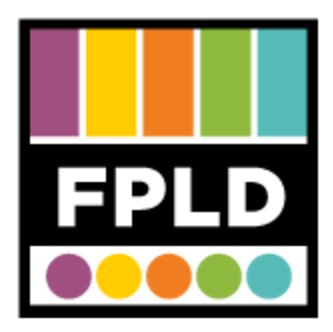

# Biblioboard for Tablets and Smart Phones

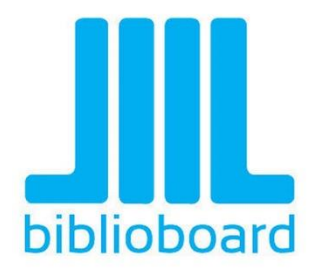

# **SETTING UP THE APP**

#### STEP 1

 $\mathbf{\hat{s}}$ 

Be sure you have a wireless connection (tap the **Settings** icon and then tap **Wi-Fi** under Settings).

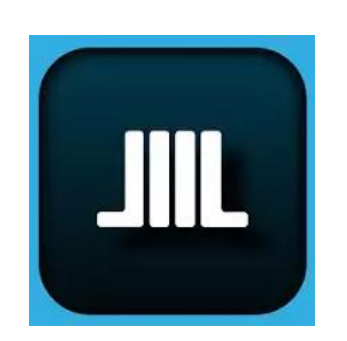

**STEP 2** Go to your **App Store** and search for **Biblioboard Library**. Install it and open it.

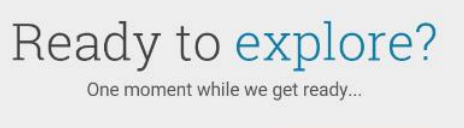

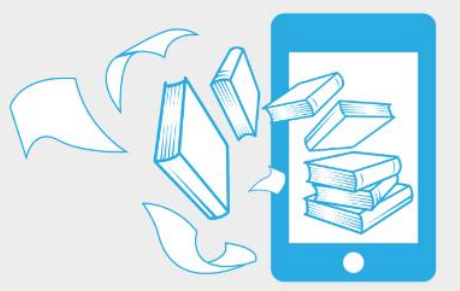

### STEP 3

This app is free to anyone in Illinois. It may take a moment for the app to verify your location within the state.

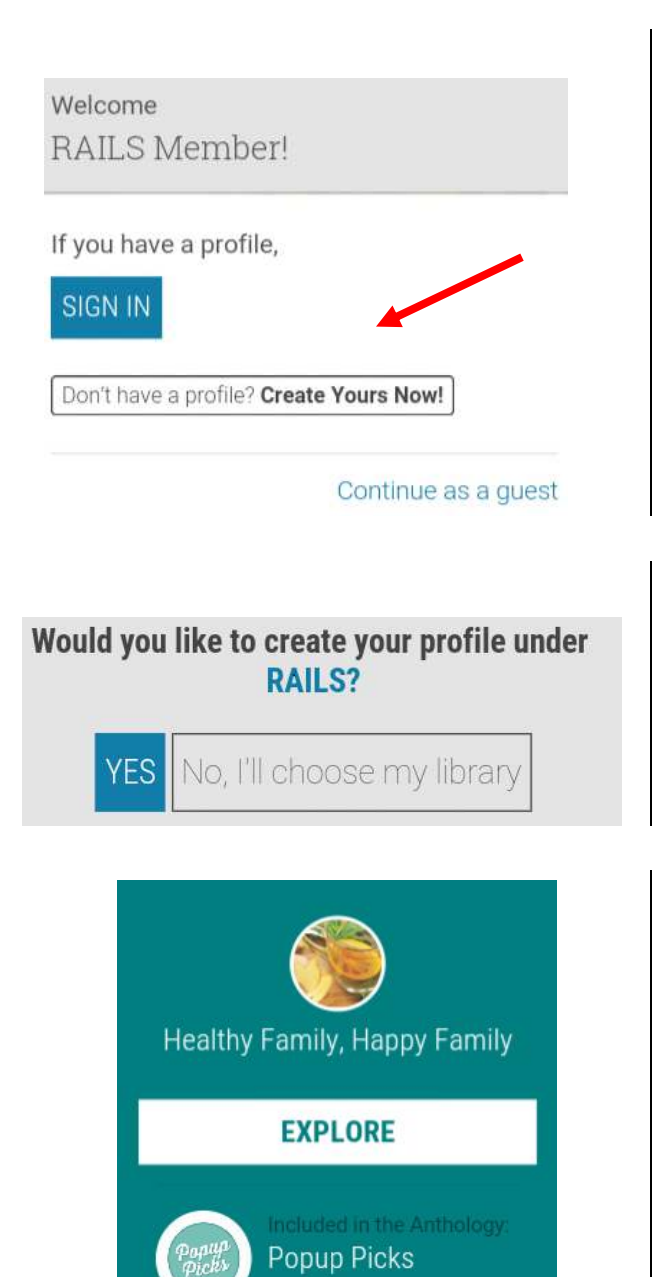

### STEP 4

To be able to use the app anywhere, make and account.

• Click Don't have a profile? Create Yours Now.

STEP 5 Click YES.

• Then create your username and password.

### STEP 6

Tap a collection then

• Tap **EXPLORE** to view individual titles.

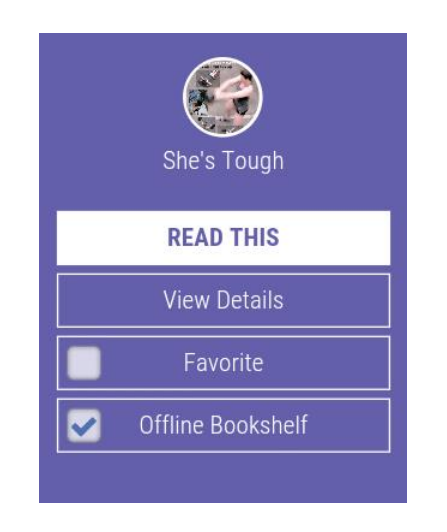

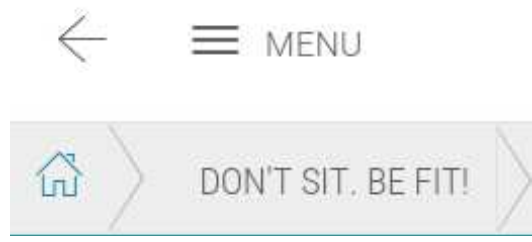

# STEP 7

Tap a title.

- Tap **READ THIS** to read online.
- OR Check Offline Bookshelf to read without WiFi or cellular data.
- Then tap Add.

**STEP 8** To Read you offline books

- Tap Menu.
- Tap Offline Bookshelf.